# Packet Tracer. Настройка статического NAT

## Топология

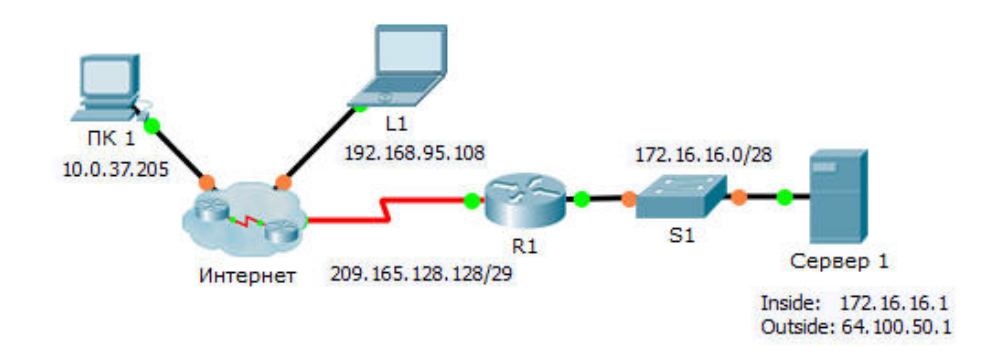

### Задачи

Часть 1. Проверка доступа без использования NAT

Часть 2. Настройка статического NAT

#### Часть 3. Проверка доступа с использованием NAT

### Сценарий

В сетях, настроенных по протоколу IPv4, для клиентов и серверов используется частная адресация. Перед выходом из сети в Интернет пакеты с частной адресацией должны быть преобразованы в пакеты с публичной адресацией. Серверам, доступным извне сети компании, обычно назначают как публичный, так и частный статические IP-адреса. В рамках задания необходимо настроить статический NAT таким образом, чтобы внешние устройства могли получать доступ к внутреннему серверу по публичному адресу.

# Часть 1: Проверка доступа без использования NAT

### Шаг 1: Попытайтесь подключиться к серверу Сервер 1 в режиме симуляции.

- а. С ПК 1 или L1 попытайтесь подключиться к веб-странице сервера Сервер 1 по адресу 172.16.16.1. Используйте веб-браузер для входа на Сервер 1 172.16.16.1. Попытки должны завершиться неудачей.
- b. С **ПК 1** отправьте эхо-запрос на интерфейс S0/0/0 маршрутизатора **R1**. Запрос ping должен быть успешным.

#### Шаг 2: Просмотрите таблицы маршрутизации и текущую настройку маршрутизатора R1.

- а. Просмотрите текущую конфигурацию маршрутизатора **R1**. Обратите внимание на отсутствие команд, относящихся к NAT.
- b. Убедитесь, что в таблице маршрутизации нет записей, ссылающихся на IP-адреса, используемые **ПК 1** и **L1**.
- с. Убедитесь, что NAT не используется маршрутизатором R1.

R1# show ip nat translations

# Часть 2: Настройка статического NAT

#### Шаг 1: Настройка команд статического NAT.

См. топологию. Создайте статическое преобразование NAT для сопоставления внутреннего адреса Сервер 1 его внешнему адресу.

### Шаг 2: Настройте интерфейсы.

Правильно настройте внутренний и внешний интерфейсы.

### Часть 3: Проверка доступа с использованием NAT

#### Шаг 1: Проверьте связь с веб-страницей сервера Сервер 1.

- а. Откройте командную строку на **ПК 1** или **L1**, попытайтесь отправить эхо-запрос, используя публичный адрес сервера **Сервер 1**. Эхо-запросы должны быть успешными.
- b. Убедитесь, что и ПК 1, и L1 теперь могут осуществить доступ к веб-странице сервера Сервер 1.

#### Шаг 2: Просмотрите преобразования NAT.

Для проверки настройки статического преобразования NAT используйте следующие команды:

show running-config
show ip nat translations
show ip nat statistics